## WNIOSEK O MODYFIKACJĘ UPRAWNIEŃ

Następnie należy ponownie wejść na stronę <u>https://smk.ezdrowie.gov.pl/</u> i kliknąć przycisk zaloguj przez e-PLOZ

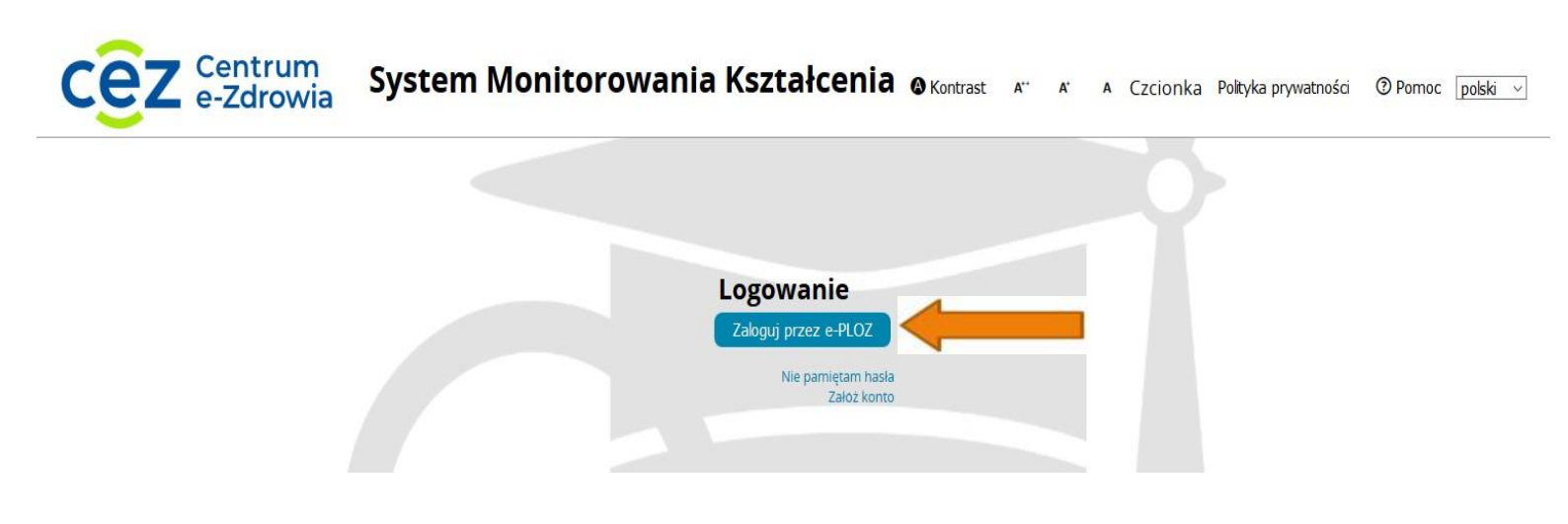

Następnie wpisujemy Login/Hasło, można zalogować się również przez profil zaufany.

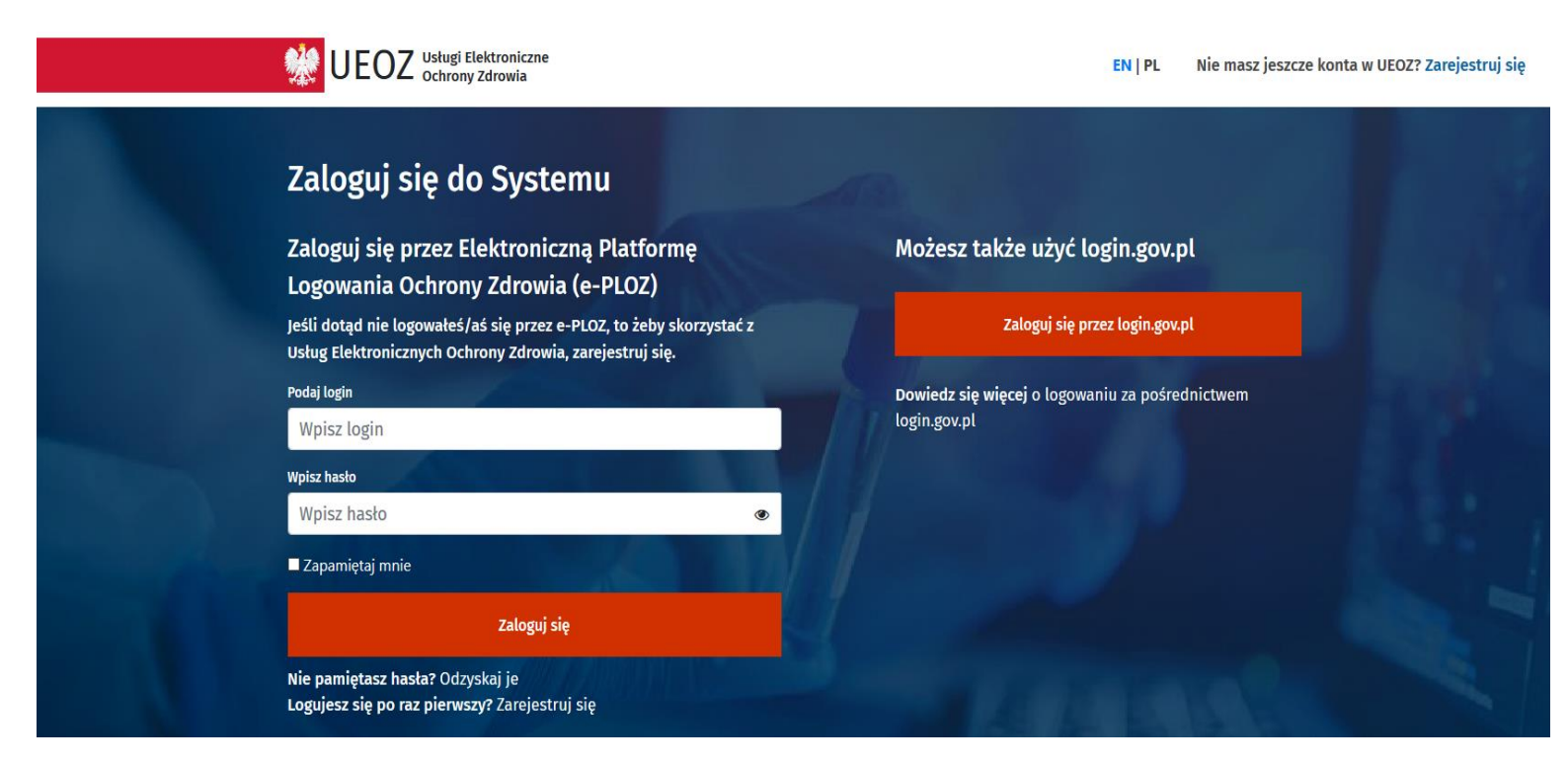

Po zalogowaniu się do systemu będziemy mieli możliwość wyboru kontekstu pracy (po założeniu konta będziemy mieli tylko jedną rolę), którą należy wybrać.

 System Monitorowania Kształcenia @Kontrast A Czcionka @Pomoc polski A\*\* • A\* Wybierz kontekst pracy Grupa funkcjonalna Grupa Podmiot Nazwa roli biznesowa Rola bez Wybierz 4 Rola zerowa Użytkownik uprawnien

Po wybraniu roli zerowej należy kliknąć na kafelek Wnioski o modyfikację uprawnień

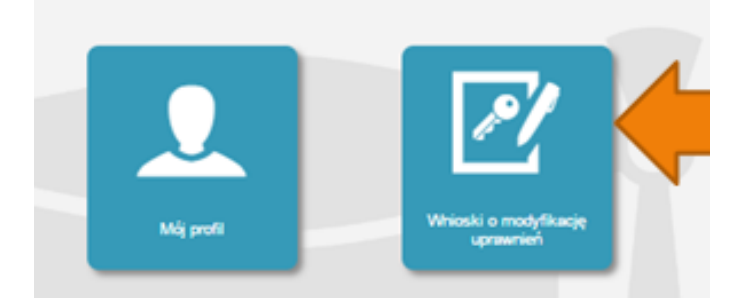

Na kolejnej stronie klikamy Nowy wniosek o modyfikację uprawnień

| Start                                         | Filtrowanie                        |
|-----------------------------------------------|------------------------------------|
| Whioski o modyfikację<br>uprawnień            | Nazwisko<br>Stan<br>Wyczyść Szukaj |
| Noney sericoset o<br>modyfilkacije upravniver |                                    |

Po wypełnieniu pól we wniosku o modyfikację uprawnień należy w części dodatkowe informacje zaznaczyć następujące pozycje:

Jako grupa biznesowa odpowiednio:

- Pielęgniarka
- Położna

Grupa funkcjonalna:

Użytkownik

Dodatkowe informacje

| irupa biznesowa                                                | Grupa funkcjonalna     |  |  |
|----------------------------------------------------------------|------------------------|--|--|
|                                                                | Użytkownik 🔻           |  |  |
| Krajowa Izba Diagnostów Laboratoryjnych                        | Kierownik Specjalizaci |  |  |
| Lekarz                                                         | Użytkownik             |  |  |
| Lekarz dentysta                                                |                        |  |  |
| Ministerstwo Obrony Narodowej                                  |                        |  |  |
| Ministerstwo Spraw Wewnętrznych                                |                        |  |  |
| Ministerstwo Zdrowia                                           |                        |  |  |
| Naczelna Izba Aptekarska                                       | -                      |  |  |
| Naczelna Izba Lekarska                                         |                        |  |  |
| Naczelna Izba Pielęgniarek i Położnych                         |                        |  |  |
| Okręgowa Izba Aptekarska                                       |                        |  |  |
| Okręgowa Izba Lekarska                                         |                        |  |  |
| Okręgowa Izba Pielęgniarek i Położnych                         |                        |  |  |
| Organizator kształcenia aodyplomowego pielęgniarek i położnych |                        |  |  |
| Pielęgniarka                                                   |                        |  |  |
| Placówka szkoleniowa                                           |                        |  |  |
| Położna 🖌 🚬                                                    |                        |  |  |
| Ratownik medyczny                                              |                        |  |  |
| Uczelnia                                                       |                        |  |  |
| Urząd Wojewódzki                                               |                        |  |  |

Jednostka akceptująca wniosek:

OIPiP

## i klikamy wybierz

| _ | Jednos                                                                                                    | tka akceptujaca wniosek 🛛 — |  |  |          |
|---|----------------------------------------------------------------------------------------------------|-----------------------------|--|--|----------|
| ſ | -                                                                                                    |                             |  |  |          |
|   |                                                                                                    |                             |  |  |          |
|   |                                                                                                    |                             |  |  |          |
|   | OIPiP                                                                                                    | NIPIP                       |  |  |          |
|   | <ul> <li>Image: Image: Ima</li></ul> |                             |  |  |          |
|   |                                                                                                    |                             |  |  |          |
|   | OIL                                                                                                    | NIL                         |  |  |          |
|   |                                                                                                    |                             |  |  |          |
|   |                                                                                                    |                             |  |  |          |
|   | 014                                                                                                    |                             |  |  |          |
|   | OIA                                                                                                    | NIA                         |  |  |          |
|   |                                                                                                    |                             |  |  |          |
|   |                                                                                                    |                             |  |  |          |
|   | Nazwa                                                                                                    |                             |  |  | Wythiorz |
|   |                                                                                                    |                             |  |  | wybierz  |
|   | ,                                                                                                    |                             |  |  |          |
|   |                                                                                                    |                             |  |  |          |

Na wyświetlonej liście Okręgowych Izb Pielęgniarek i Położnych wyszukujemy Izby do której aktualnie należymy i klikamy na przycisk w kolumnie akcje a następnie po rozwinięciu w przycisk wybierz.

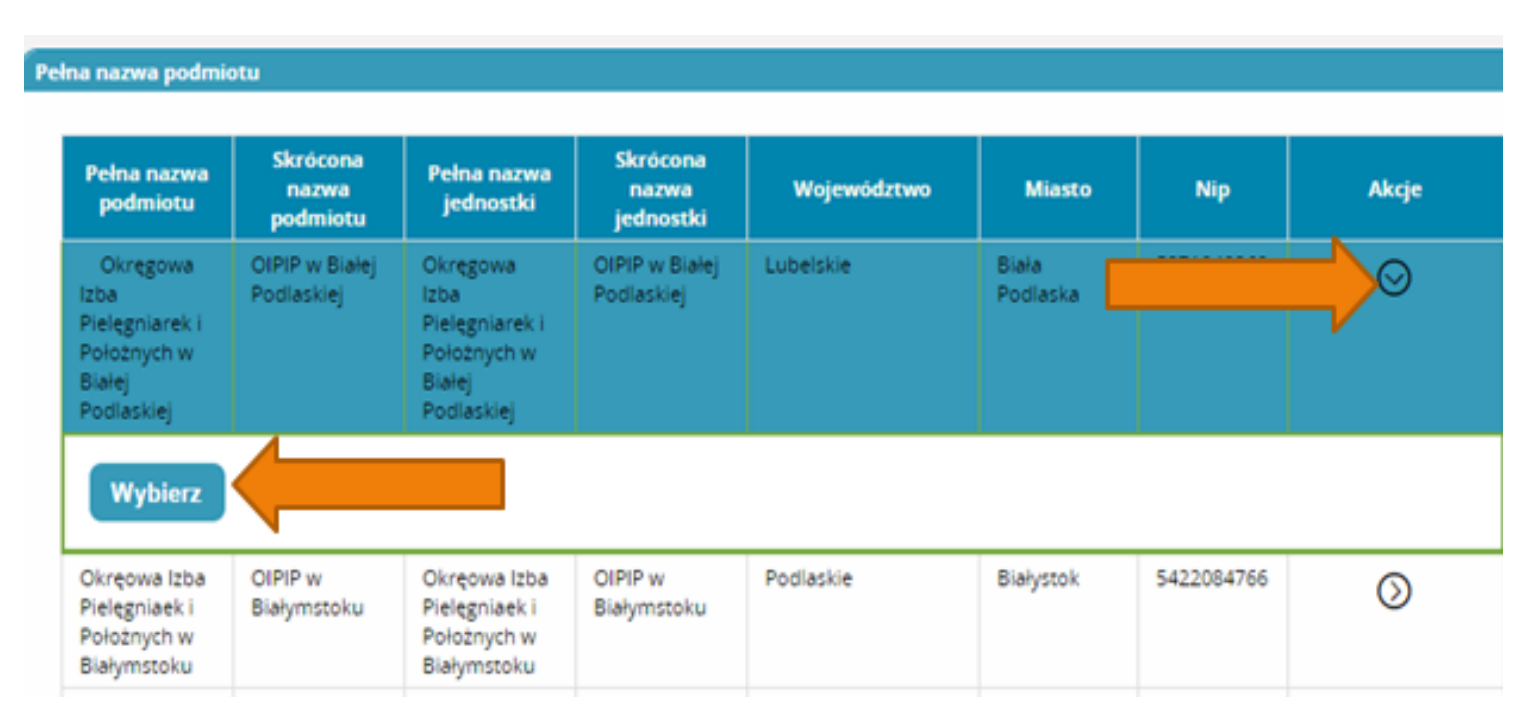

Po wybraniu Okręgowej Izby klikamy dalej, podmiotu nie uzupełniamy.

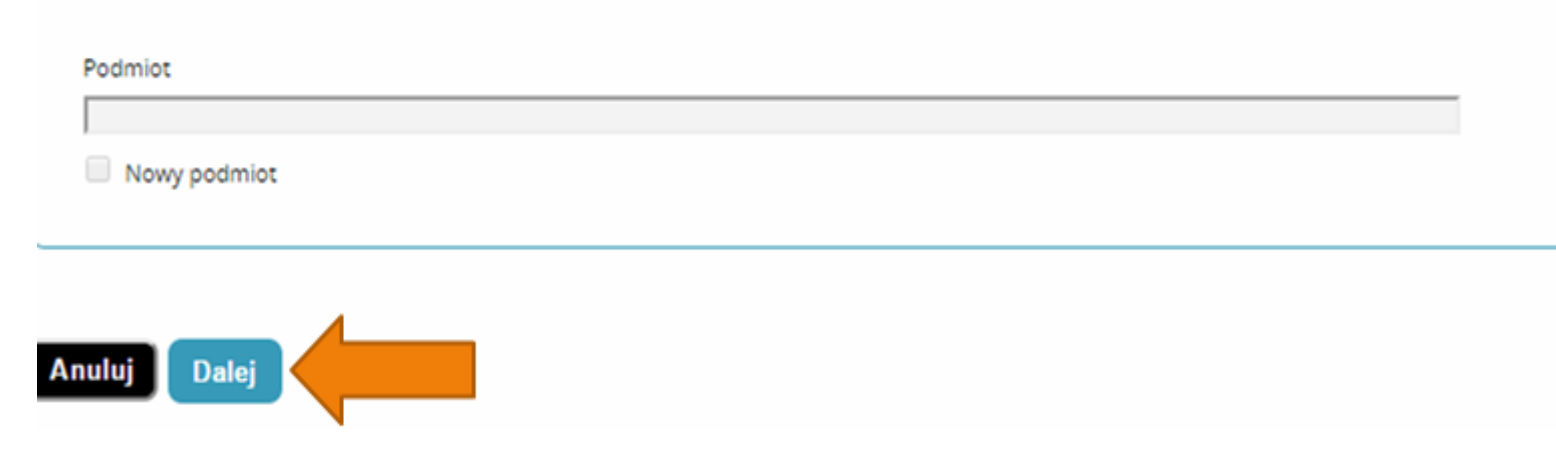

Na następnej stronie podajemy dane o numerze PWZ (Numer PWZ składa się z 7 cyfr plus litera A lub P na końcu) oraz wpisujemy lzbę pielęgniarek i położnych, która wystawiła PWZ, a w liście specjalizacji dane o ukończonych kształceniach. Pole tytuł naukowy uzupełniamy tylko w przypadku posiadania tytułu profesora.

| ek o modyfikację uprawnień             |                  |          |  |
|----------------------------------------|------------------|----------|--|
| Pielęgniarka                           |                  |          |  |
|                                        |                  |          |  |
| Numer PWZ                              |                  |          |  |
|                                        |                  |          |  |
| Izba pielęgniarska która wystawiła pwz |                  |          |  |
|                                        |                  |          |  |
| Wystawca                               |                  |          |  |
|                                        |                  |          |  |
|                                        |                  |          |  |
| Rodzaj                                 |                  |          |  |
| stałe 🔻                                |                  |          |  |
| Lista specjalizacji                    |                  |          |  |
| Dodaj                                  |                  |          |  |
| Pozostałe dane                         |                  |          |  |
| Tytuł naukowy                          | Stopień wojskowy | Uczelnia |  |
|                                        |                  |          |  |
|                                        |                  |          |  |

Następnie klikamy zapisz i powinniśmy zobaczyć komunikat:

| Potwierdzenie |                                  |
|---------------|----------------------------------|
|               |                                  |
|               |                                  |
|               |                                  |
|               | Poprawnie wykonano akcie: Zanisz |
|               |                                  |
|               | Dalej                            |

Po kliknięciu dalej należy wybrać opcję podpisania wniosku w zależności od posiadanych podpisów:

- Podpis EPUAP (bez konieczności przychodzenia do OlPiP jeżeli dane podane we wniosku pokrywają się z danymi posiadanymi przez OlPiP). (szczegółowe informacje na temat profilu zaufanego można zobaczyć tutaj <u>http://epuap.gov.pl/wps/portal</u>
- Podpis kwalifikowany (bez konieczności przychodzenia do OIPiP jeżeli dane podane we wniosku pokrywają się z danymi posiadanymi przez OIPiP).
- Wniosek papierowy (najpierw drukuj potem złóż wniosek papierowy, konieczna wizyta w OIPIP).

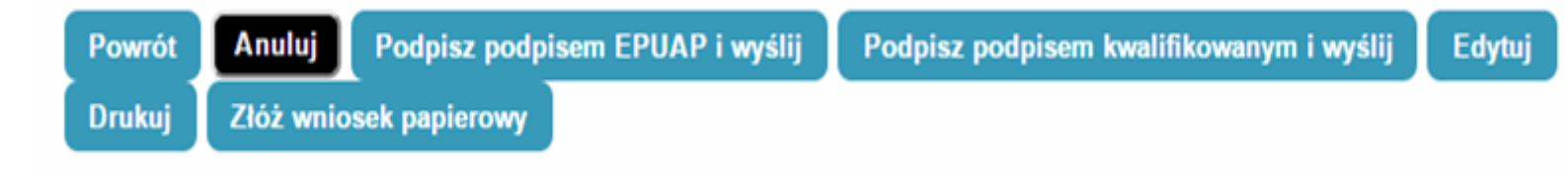

Po podpisaniu wniosku zobaczymy potwierdzenie o poprawnym wykonaniu akcji.

Teraz musimy poczekać aż Okręgowa Izba Pielęgniarek i Położnych zweryfikuje wniosek. Jeśli wszystkie dane będą poprawnie wprowadzone to po kolejnym zalogowaniu oprócz roli zerowej będą mogli Państwo wybrać rolę Pielęgniarki/Położnej na której będą mogli Państwo już pracować w systemie.

## Poprawianie danych wprowadzonych przy zakładaniu konta:

W przypadku potrzeby poprawienia np. nazwiska w dopełniaczu mamy możliwość dokonania zmian po zalogowaniu systemu poprzez wejście w kafelek "mój profil" a następnie na samym dole kliknięcia przycisku edytuj.

Po dokonaniu zmian musimy pamiętać o ponownym zaznaczeniu oświadczeń i kliknięciu przycisku zapisz.